A

C

HENRY SCHEIN®

Page 1/3

|                                                                                                    |                                                                       | Clic                                                                                                    | Click Custom eCatalog Note: This access requires e-Catalog administrator rights.                                                                                                    |                                                                          |                                                                                                    |                                                                                                    |                                                                                                    |                     |               |
|----------------------------------------------------------------------------------------------------|-----------------------------------------------------------------------|----------------------------------------------------------------------------------------------------|----------------------------------------------------------------------------------------------------|--------------------------------------------------------------------------|----------------------------------------------------------------------------------------------------|----------------------------------------------------------------------------------------------------|----------------------------------------------------------------------------------------------------|---------------------|---------------|
|                                                                                                    |                                                                       | A. 1<br>B. 0<br>C. 0<br>D. 0                                                                                                    | Login.<br>Click <b>My Account</b> .<br>Click <b>Custom eCatalogs</b> .<br>Click <b>View/Modify</b> .                                                                                                    |                                                                          |                                                                                                    |                                                                                                    |                                                                                                    |                     |               |
| MEDICAL SCHEIN®                                                                                                    | Rely on Us <sup>-</sup>                                               |                                                                                                    |                                                                                                    |                                                                          | W                                                                                                    | <i>That can we help you find</i><br>Within Items Purchased                                                                 | 17 Q                                                                                                    | Menu Shop           | My Account    |
| Account #: 3153261 / Sales Plan: MAN91<br>Test Acct One / 526 Congaree Rd. Greenville. Si                                                                                                    | C 296073516 ≓ Switch                                                  | h Office                                                                                                    |                                                                                                    |                                                                          |                                                                                                    |                                                                                                    |                                                                                                    | My Orde             | r: \$675.79 😭 |
|                                                                                                    |                                                                       |                                                                                                    | МҮ                                                                                                    | ASHBOARD                                                                 |                                                                                                    |                                                                                                    |                                                                                                    |                     |               |
|                                                                                                    |                                                                       | Account ( My Dathboard                                                                                                    |                                                                                                    |                                                                          |                                                                                                    |                                                                                                    |                                                                                                    |                     |               |
| My Account                                                                                                    | <b>■</b>                                                              | Account / My Dashboard                                                                                                    |                                                                                                    |                                                                          |                                                                                                    |                                                                                                    |                                                                                                    | My Sales Consultant |               |
| My Account<br>My Dashboard<br>Statements & Payments                                                                                                    | = Cr<br>Ne                                                            | reate, view or modify Custom<br>ate: Changes to the catalogs                                                                                                    | s E-Catalogs for the items you buy on a regular basis.<br>will not appear until the next business day.                                                                                                    |                                                                          |                                                                                                    |                                                                                                    | CREATE NEW E-CATALOG                                                                                                    | My Sales Consultant |               |
| My Account<br>My Dashboard<br>Statements & Payments<br>Reconciliations<br>Inventory Management                                                                                                    | = """                                                                 | reate, view or modify Custom                                                                                                    | s E-Catalogs for the items you buy on a regular basis.<br>will not appear until the next business day.                                                                                                    |                                                                          |                                                                                                    |                                                                                                    | CREATE NEW E-CATALOG                                                                                                    | My Sales Consultant |               |
| My Account<br>My Dashboard<br>Statements & Payments<br>Reconciliations<br>Inventory Management<br>Orders                                                                                                    | = ""<br>"<br>+ "<br>+<br>+                                            | reate, view or modify Custom<br>ote: Changes to the catalogs<br>CUSTOM E-CATALOGS: (16)                                                                                   | n E-Catalogs for the items you buy on a regular basis.<br>I will not appear until the next business day.                                                                                                    |                                                                          |                                                                                                    |                                                                                                    | SORT BY: E-Catalog Name                                                                                                    | My Sales Consultant |               |
| My Account<br>My Dashboard<br>Statements & Payments<br>Reconciliations<br>Inventory Management<br>Orders<br>My Profile                                                                                                    | = <sup>Ny</sup><br>+<br>+<br>+<br>+<br>+                              | reate, view or modify Custom<br>ote: Changes to the catalogs<br>CUSTOM E-CATALOGS: (16)<br>E-Catalog Name<br>aceitye                                                      | n E-Cataloge for the items you buy on a regular basis.<br>will not appear until the next business day.<br>Created by<br>geoff reacidgherryschein.com                                                                                                    | Number of items<br>848                                                   | Date Created<br>1/27/2017                                                                                          | Last Modified Date<br>4/14/2017                                                                                            | CISCATE NEW E-CATALOO<br>SORT BY: E-Catalog Name                                                                                                    | My Sales Consultant |               |
| My Account<br>My Dashboard<br>Statements & Payments<br>Reconciliations<br>Inventory Management<br>Orders<br>My Profile<br>Site Administration                                                                                                    | = ""                                                                  | reate, view or modify Custom<br>ote: Changes to the catalogs<br>CUSTOM E-CATALOGS: (16)<br>E-Catalog Name<br>aceitye<br>amer                                              | t E-Catalogs for the items you buy on a regular basis.<br>will not appear until the next business day.<br>Created by<br>geoff reabologhenryschein.com<br>shella.hebronghenryschein.com                                                                                                    | Number of Items<br>848<br>749                                            | Date Created<br>1/27/2017<br>1/27/2017                                                                             | Last Modified Date<br>4/14/2017<br>4/14/2017                                                                               | CREATE NEW E-CATALOG<br>SORT BY: E-Catalog Name                                                                                                    | My Sales Consultant |               |
| My Account<br>My Dashboard<br>Statements & Payments<br>Reconciliations<br>Inventory Management<br>Orders<br>My Profile<br>Site Administration<br>Custom Order Messages                                                                                                    | = ""                                                                  | reate, view or modify Custom<br>reate, view or modify Custom<br>ote: Changes to the catalogs<br>CUSTOM E-CATALOGS: (16)<br>E-Catalog Name<br>aceitye<br>amer<br>Boos Test | E-Catalogs for the items you buy on a regular basis.<br>will not appear until the next business day.<br>Created by<br>geoff.reabologihenryschein.com<br>shella.hebronghenryschein.com                                                                                                    | Number of Items<br>848<br>749                                            | Date Created<br>1/27/2017<br>1/27/2017                                                                             | Last Modified Date<br>4/14/2017<br>4/14/2017<br>9/02/2017                                                                  | CREATE NEW E-CATALOO<br>SORT BY: E-Catalog Name V<br>View/Modify<br>Asign Users<br>View/Modify II<br>Asign Users                                                                                                    | My Sales Consultant |               |
| My Account<br>My Dashboard<br>Statements & Payments<br>Reconciliations<br>Inventory Management<br>Orders<br>My Profile<br>Site Administration<br>Custom Order Messages<br>Order Level Fields<br>Event Fields                                                                                                    | = Cr<br>k<br>k<br>k<br>k<br>k<br>k<br>k<br>k<br>k<br>k<br>k<br>k<br>k | reate, view or modify Custom<br>ote: Changes to the catalogs<br>CUSTOM E-CATALOGS: (16)<br>E-Catalog Name<br>aceitye<br>amer<br>Bens Test                                 | E-Catalogs for the items you buy on a regular basis.<br>will not appear until the next business day.<br>Created by<br>geoff.reabidghenryschein.com<br>shella.hebronghenryschein.com<br>benjemin.highghenryschein.com                                                                                                    | Number of items<br>848<br>749<br>1                                       | Date Created<br>1/27/2017<br>1/27/2017<br>3/27/2017                                                                | Last Modified Date<br>4/14/2017<br>4/14/2017<br>3/27/2017                                                                  | CREATE NEW E-CATALOO<br>SORT BY: E-Catalog Name V<br>View/Modify<br>Assign Users<br>View/Modify II<br>Assign Users<br>View/Modify II<br>Assign Users                                                                                                    | My Sales Consultant |               |
| My Account<br>My Dashboard<br>Statements & Payments<br>Reconciliations<br>Inventory Management<br>Orders<br>My Profile<br>Site Administration<br>Custom Order Messages<br>Order Level Fields<br>Item Level Fields<br>Controlled Substance Info                                                                                                    | + * * * * * * * * * * * * * * * * * * *                               | reate, view or modify Custom<br>ote: Changes to the catalogs<br>CUSTOM E-CATALOGS: (16)<br>E-Catalog Name<br>aceitye<br>amer<br>Bens Test<br>BOEING eCatalog              | E-Catalogs for the items you buy on a regular basis.<br>will not appear until the next business day.<br>Created by<br>geoff /raboldghenyschein.com<br>a belia.hebronghenyschein.com<br>benjamin.highghenyschein.com                                                                                                    | Number of Items<br>848<br>749<br>1<br>978                                | Date Created<br>1/27/2017<br>1/27/2017<br>3/27/2017<br>11/10/2015                                                  | Last Modified Date<br>4/14/2017<br>4/14/2017<br>3/27/2017<br>4/14/2017                                                     | SORT BY: E-Catalog Name V<br>Vew/Modify Assign Users<br>Vew/Modify II<br>Assign Users<br>Vew/Modify II<br>Assign Users<br>View/Modify II<br>Assign Users                                                                                                    | My Sales Consultant |               |
| My Account<br>My Dashboard<br>Statements & Payments<br>Reconciliations<br>Inventory Management<br>Orders<br>My Profile<br>Site Administration<br>Custom Order Messages<br>Order Level Fields<br>Item Level Fields<br>Controlled Substance Info<br>Controlled Substance Info                                                                                                    | + * * * * * * * * * * * * * * * * * * *                               | CUSTOM E-CATALOGS: (16)<br>E-Catalog Name<br>aceitye<br>amer<br>Bens Test<br>BOEING eCatalog<br>CHS PPS kini                                                              | E-Catalogs for the items you buy on a regular basis.<br>will not appear until the next business day.<br>Created by<br>geoff /rabbit@henryschein.com<br>ahelia.hebron@henryschein.com<br>ahelia.hebron@henryschein.com                                                                                                    | Number of Items<br>848<br>749<br>1<br>978<br>12640                       | Date Created<br>1/27/2017<br>1/27/2017<br>3/27/2017<br>11/10/2015<br>3/1/2017                                      | Last Modified Date<br>4/14/2017<br>4/14/2017<br>3/27/2017<br>4/14/2017<br>4/14/2017                                        | View/Modfy<br>Asign Users<br>View/Modfy<br>Asign Users<br>View/Modfy<br>Asign Users<br>View/Modfy<br>Asign Users<br>View/Modfy<br>Asign Users<br>View/Modfy<br>Asign Users<br>View/Modfy<br>Asign Users<br>View/Modfy<br>Asign Users<br>View/Modfy<br>Asign Users<br>View/Modfy<br>Asign Users                                                                                                    | My Sales Consultant |               |
| My Account<br>My Dashboard<br>Statements & Payments<br>Reconciliations<br>Inventory Management<br>Orders<br>My Profile<br>Site Administration<br>Custom Order Messages<br>Order Level Fields<br>Item Level Fields<br>Item Level Fields<br>Controlled Substance Info<br>Controlled Substance Info<br>Search Form History                                                                                                    | + * * * * * * * * * * * * * * * * * * *                               | CUSTOM E-CATALOGS: (16)<br>E-Catalog Name<br>acelitye<br>Bens Test<br>BOEING eCatalog<br>CHS PPS kini<br>Dialysis ECatalog                                                | E-Catalogs for the items you buy on a regular basis.<br>will not appear until the next business day.<br>Created by<br>geoff /rabbid@henyschein.com<br>ahelia.hebron@henyschein.com<br>ahelia.hebron@henyschein.com<br>ahelia.hebron@henyschein.com<br>benjemin.high@henyschein.com                                                                        | Number of Items<br>848<br>749<br>1<br>978<br>12640<br>1                  | Date Created<br>1/27/2017<br>1/27/2017<br>3/27/2017<br>11/10/2015<br>3/1/2017<br>4/6/2017                          | Last Modified Date<br>4/14/2017<br>4/14/2017<br>3/27/2017<br>4/14/2017<br>4/14/2017<br>4/14/2017                           | CIECATE NEW E-CATALOO<br>SORT BY: E-Catalog Name V<br>View/Modfy I<br>Aasign Users<br>View/Modfy II<br>Aasign Users<br>View/Modfy II<br>Aasign Users<br>View/Modfy II<br>Aasign Users<br>View/Modfy II<br>Aasign Users<br>View/Modfy II<br>Aasign Users<br>View/Modfy II<br>Asign Users<br>View/Modfy II<br>Asign Users<br>View/Modfy III<br>Asign Users<br>View/Modfy III<br>Asign Users<br>V | My Sales Consultant |               |
| My Account<br>My Dashboard<br>Statements & Payments<br>Reconciliations<br>Inventory Management<br>Orders<br>My Profile<br>Site Administration<br>Custom Order Messages<br>Order Level Fields<br>Item Level Fields<br>Item Level Fields<br>Controlled Substance Info<br>Controlled Substance Info<br>Controlled Substance History<br>Search Form History<br>Keychain Barcode Scanner                                                                                                    | = ""                                                                  | CUSTOM E-CATALOGS: (16)<br>E-Catalog Name<br>aceitye<br>amer<br>Bens Test<br>BOEING eCatalog<br>CHS PPS kiri<br>Dialysis ECatalog<br>HSHS eCat                            | E-Cataloga for the items you buy on a regular basis.<br>will not appear until the next business day.<br>Created by<br>geoff reabold@henyschein.com<br>ahelia.hebron@henyschein.com<br>ahelia.hebron@henyschein.com<br>ahelia.hebron@henyschein.com<br>ahelia.hebron@henyschein.com<br>ahelia.hebron@henyschein.com                                        | Number of Items<br>848<br>749<br>1<br>978<br>12640<br>1                  | Date Created<br>1/27/2017<br>1/27/2017<br>3/27/2017<br>11/10/2015<br>3/1/2017<br>4/6/2017<br>2/3/2017              | Last Modified Date<br>4/14/2017<br>4/14/2017<br>3/27/2017<br>4/14/2017<br>4/14/2017<br>4/14/2017<br>4/14/2017              | View/Modify<br>Assign Users<br>View/Modify<br>Assign Users<br>View/Modify<br>Assign Users<br>View/Modify<br>Assign Users<br>View/Modify<br>Assign Users<br>View/Modify<br>Assign Users<br>View/Modify<br>Assign Users<br>View/Modify<br>Assign Users<br>View/Modify<br>Assign Users<br>View/Modify<br>Assign Users<br>View/Modify<br>Assign Users<br>View/Modify<br>Assign Users<br>View/Modify<br>Assign Users                                                                                                    | My Sales Consultant |               |
| My Account<br>My Dashboard<br>Statements & Payments<br>Reconciliations<br>Inventory Management<br>Orders<br>My Profile<br>Site Administration<br>Custom Order Messages<br>Order Level Fields<br>Item Level Fields<br>Item Level Fields<br>Controlled Substance Info<br>Controlled Substance Info<br>Controlled Substance History<br>Search Form History<br>Keychain Barcode Scanner<br>Custom E-Catalogs                                                                                                    | = ""                                                                  | CUSTOM E-CATALOGS: (16)<br>E-Catalog Name<br>acelitye<br>amer<br>Bens Test<br>BOEING eCatalog<br>CHS PPS kiri<br>Dialysis ECatalog<br>HBHS eCat                           | E-Cataloga for the items you buy on a regular basis.<br>will not appear until the next business day.<br>Created by<br>geoff readold@herryschein.com<br>abelia.hebron@herryschein.com<br>berjamin.high@herryschein.com<br>abelia.hebron@herryschein.com<br>abelia.hebron@herryschein.com<br>abelia.hebron@herryschein.com<br>michael.kogan@herryschein.com | Number of Items<br>848<br>749<br>1<br>978<br>12640<br>1<br>1<br>1        | Date Created<br>1/27/2017<br>1/27/2017<br>3/27/2017<br>11/10/2015<br>3/1/2017<br>4/6/2017<br>2/3/2017<br>2/11/2016 | Last Modified Date<br>4/14/2017<br>4/14/2017<br>3/27/2017<br>4/14/2017<br>4/14/2017<br>4/14/2017<br>4/14/2017<br>4/14/2017 | CREATE NEW E-CATALOO<br>SORT BY: E-Catalog Name<br>View/Modify<br>Assign Users<br>View/Modify II<br>Assign Users<br>View/Modify II<br>Assign Users                                                                                                    | My Sales Consultant |               |
| My Account<br>My Dashboard<br>Statements & Payments<br>Reconciliations<br>Inventory Management<br>Orders<br>My Profile<br>Site Administration<br>Custom Order Messages<br>Order Level Fields<br>Item Level Fields<br>Item Level Fields<br>Controlled Substance Info<br>Controlled Substance Info<br>Controlled Substance Info<br>Controlled Substance Info<br>Controlled Substance Info<br>Controlled Substance Info<br>Controlled Substance Info<br>Controlled Substance Info<br>Controlled Substance Info<br>Custom E-Catalogs<br>Custome Item Number<br>My Divisionee | + k                                                                   | CUSTOM E-CATALOGS: (16)<br>E-Catalog Name<br>aceitye<br>amer<br>BoEING eCatalog<br>CHS PPS kirl<br>Dialysis ECatalog<br>HSHS eCat                                         | E-Catalogs for the items you buy on a regular basis.<br>will not appear until the next business day.<br>Created by<br>geoff/reaboldghenyschein.com<br>a shella.hebron@henyschein.com<br>benjemin.high@henyschein.com<br>a shella.hebron@henyschein.com<br>a shella.hebron@henyschein.com<br>benjemin.high@henyschein.com<br>michael.kogan@henyschein.com  | Number of items<br>848<br>749<br>1<br>978<br>12640<br>1<br>1<br>1<br>601 | Date Created<br>1/27/2017<br>1/27/2017<br>3/27/2017<br>11/10/2015<br>3/1/2017<br>4/6/2017<br>2/3/2017<br>7/11/2016 | Last Modified Date<br>4/14/2017<br>4/14/2017<br>3/27/2017<br>4/14/2017<br>4/14/2017<br>4/14/2017<br>4/14/2017<br>4/14/2017 | CECATE NEW E-CATALOO<br>SORT BY: E-Catalog Name<br>View/Modfy<br>Assign Users<br>View/Modfy<br>Assign Users<br>View/Modfy<br>Assign Users<br>View/Modfy<br>Assign Users<br>View/Modfy<br>Assign Users<br>View/Modfy<br>Assign Users<br>View/Modfy<br>Assign Users                                                                                                    | My Sales Consultant |               |

# HENRY SCHEIN®

#### MEDICAL

Page 2/3

## 5 Ways to Add Items to E-Catalogs

- A. To use the **Item Code entry tool**, simply enter the item number and click **Add**.
- B. To add all the items from your Order History, click the link: Add all items from Order History.
- C. To add items from a Shopping List, click the link: Add all items from a Shopping List, then choose the shopping list name to add from.
- D. To remove/add multiple item codes from Custom eCatalogs use Download/Upload Catalog Template.
- E. To use the eCatalog add/ remove item tool, click the green icon, then check/ uncheck the box to add/remove the items from the following Custom eCatalogs and click Save.

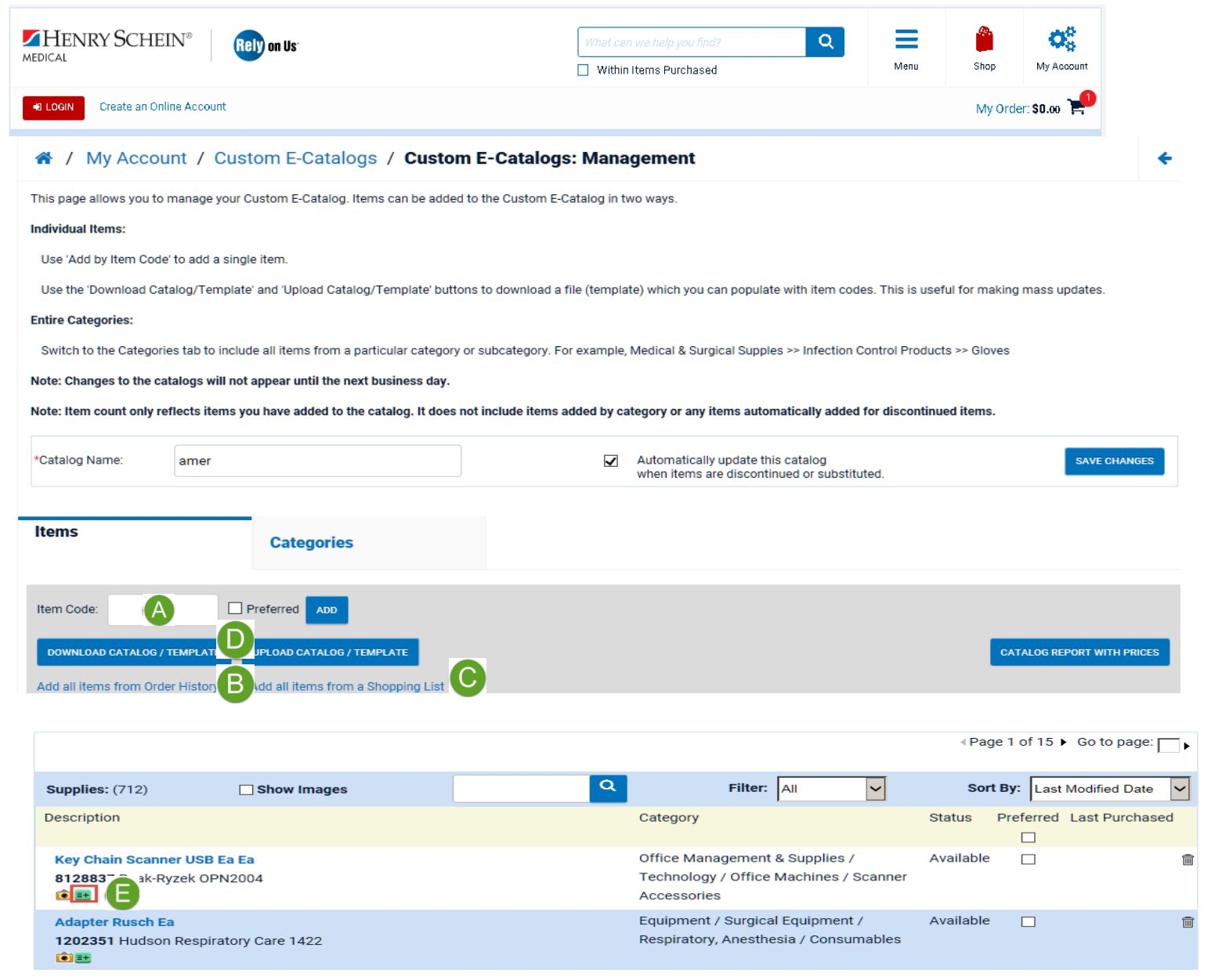

www.henryschein.com/helpfulhints | E-Commerce Technical Support – P: 1-800-711-6032 E: ECS@henryschein.com

### Web Tutorial: Add/Remove Items or Categories from Custom E-Catalogs

HENRY SCHEIN®

⇒

CREATE NEW E-CATALOG

Ŵ

Î

APPLY TO ADDITIONAL E-CATALOGS

E-Catalog Name

View/Modify

Assian Users

View/Modify

Assian Users

Page 3/3

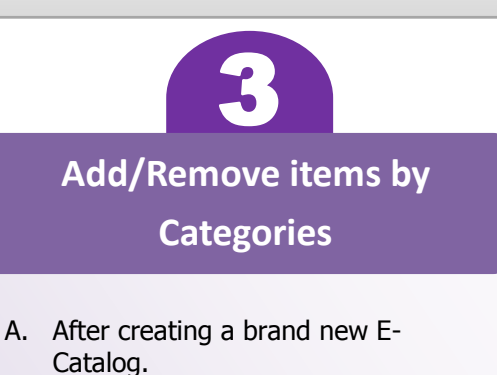

- B. Click View/Modify
- C. Click Categories Tab
- D. Click Add/Remove Categories
- E. Select the **Categories** you want to add/remove
- F. Expand (+) the subcategories (4 level)
- G. Click Save Categories
- H. Click Apply to Additional E-Catalogs
- I. Check the box for E-Catalog Name
- J. Click Save

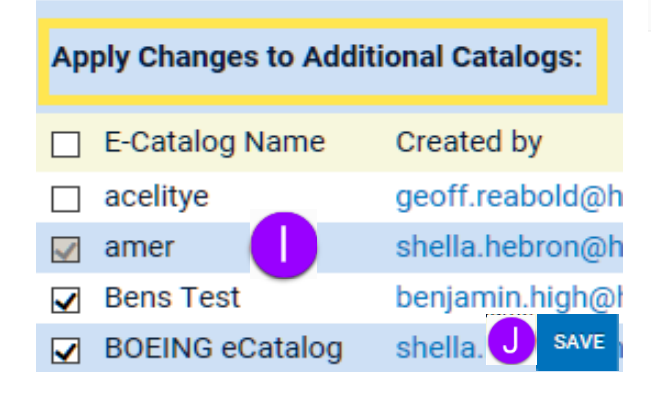

### A / My Account / Custom E-Catalogs

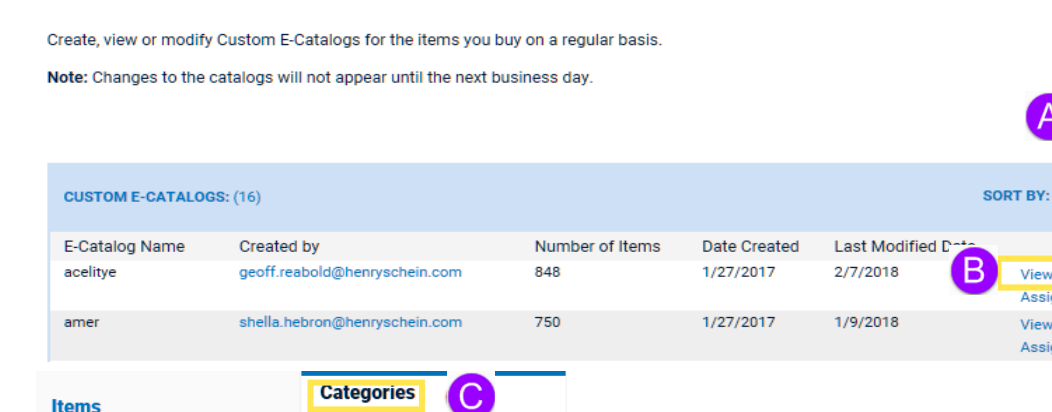

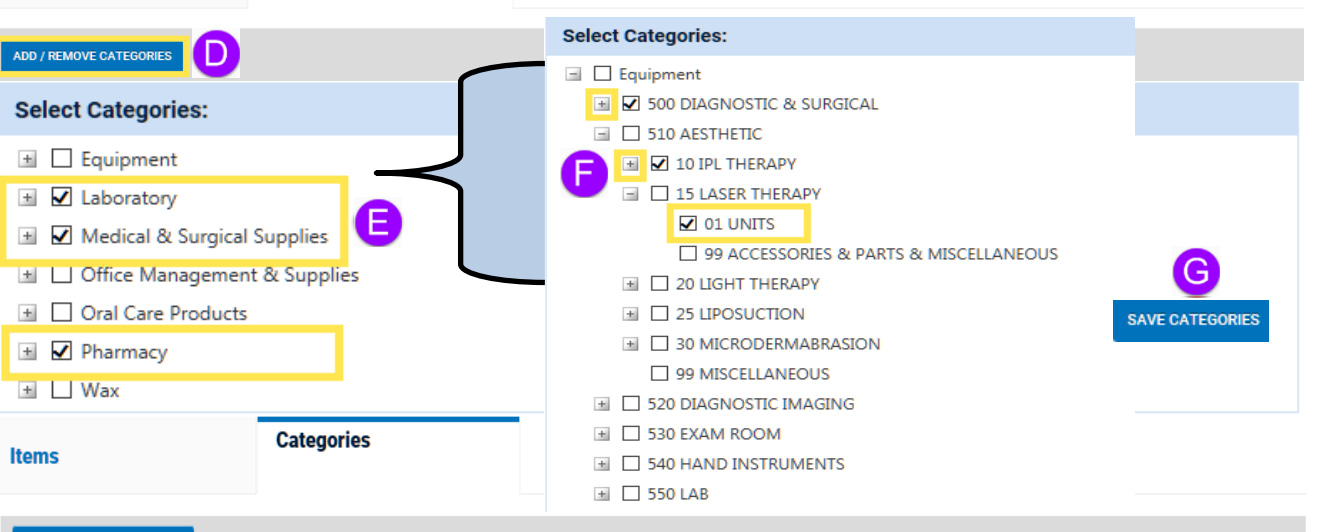

### ADD / REMOVE CATEGORIES

| Categories: (4) |                                       |        |   |  |  |  |  |  |
|-----------------|---------------------------------------|--------|---|--|--|--|--|--|
|                 | Taxonomy                              | Action |   |  |  |  |  |  |
|                 | Equipment > 500 DIAGNOSTIC & SURGICAL | Added  | Î |  |  |  |  |  |
|                 | Equipment > 510 AESTHETIC             | Added  | 1 |  |  |  |  |  |
|                 | Equipment > 520 DIAGNOSTIC IMAGING    | Added  | Ī |  |  |  |  |  |
|                 | Equipment > 530 EXAM ROOM             | Added  | Ī |  |  |  |  |  |

www.henryschein.com/helpfulhints | E-Commerce Technical Support — P: 1-800-711-6032 E: ECS@henryschein.com